## Marshall University - Entering Grades Log into

MyMU and proceed for the following:

1. Navigate to MILO in Quick Links, located on the right side of the screen.

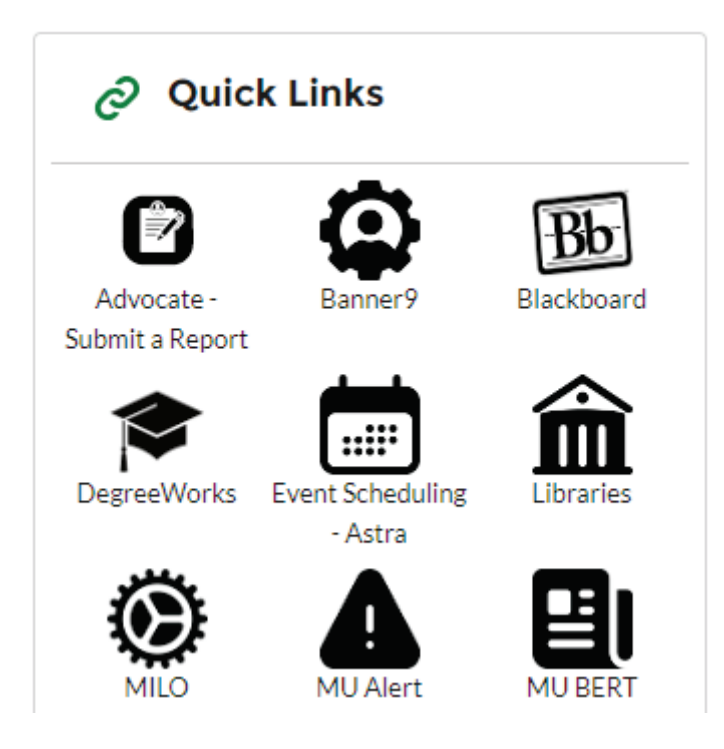

2. This will take you to the "Welcome to Self-Service Banner". Of the multiple tabs available at the top, select "Faculty".

|           |          |               | Weld    | come to   | Self-Service Banner |
|-----------|----------|---------------|---------|-----------|---------------------|
| All Users | Students | Financial Aid | Faculty | Employees |                     |

3. Select "Faculty Grade Entry".

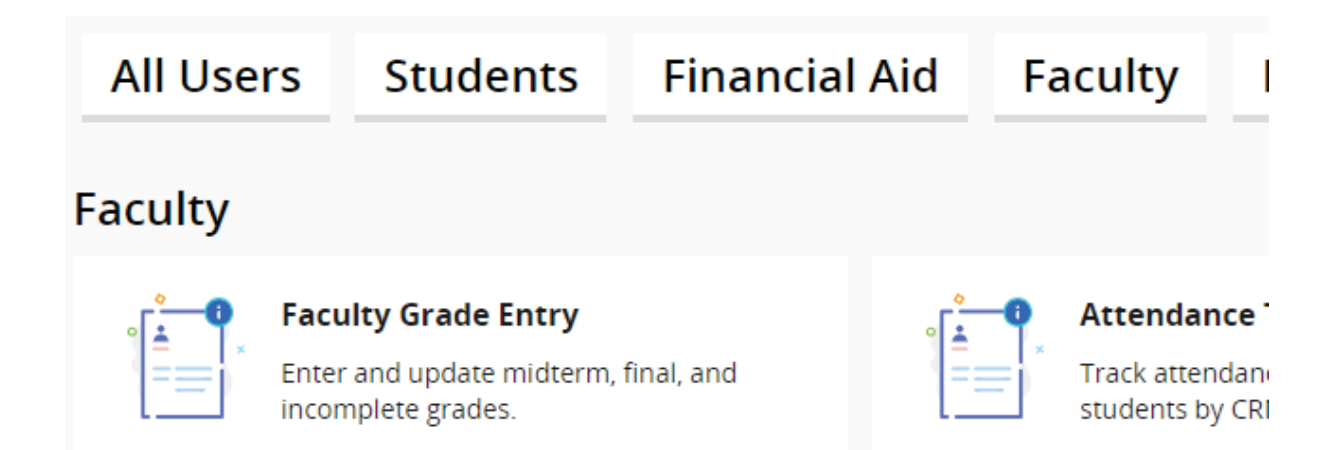

4. From here, select "Final Grades". This is where classes will show to enter your final grades.

| aculty Grade Entry |              |           |           |    |                          |  |  |
|--------------------|--------------|-----------|-----------|----|--------------------------|--|--|
| /lidterm Grades    | Final Grades |           | Gradebook |    |                          |  |  |
| y Courses          |              |           |           |    |                          |  |  |
| Grading Status     | ٥            | Rolled    |           | \$ | Subject                  |  |  |
| In Progress        |              | Not Start | ted       |    | UNI - University Studies |  |  |

5. Once finished, press "Save", located directly below the list.

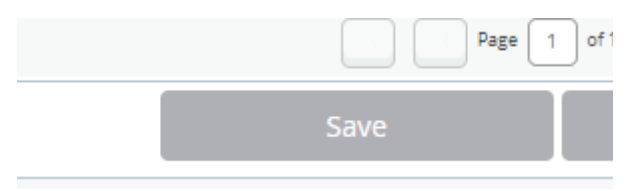